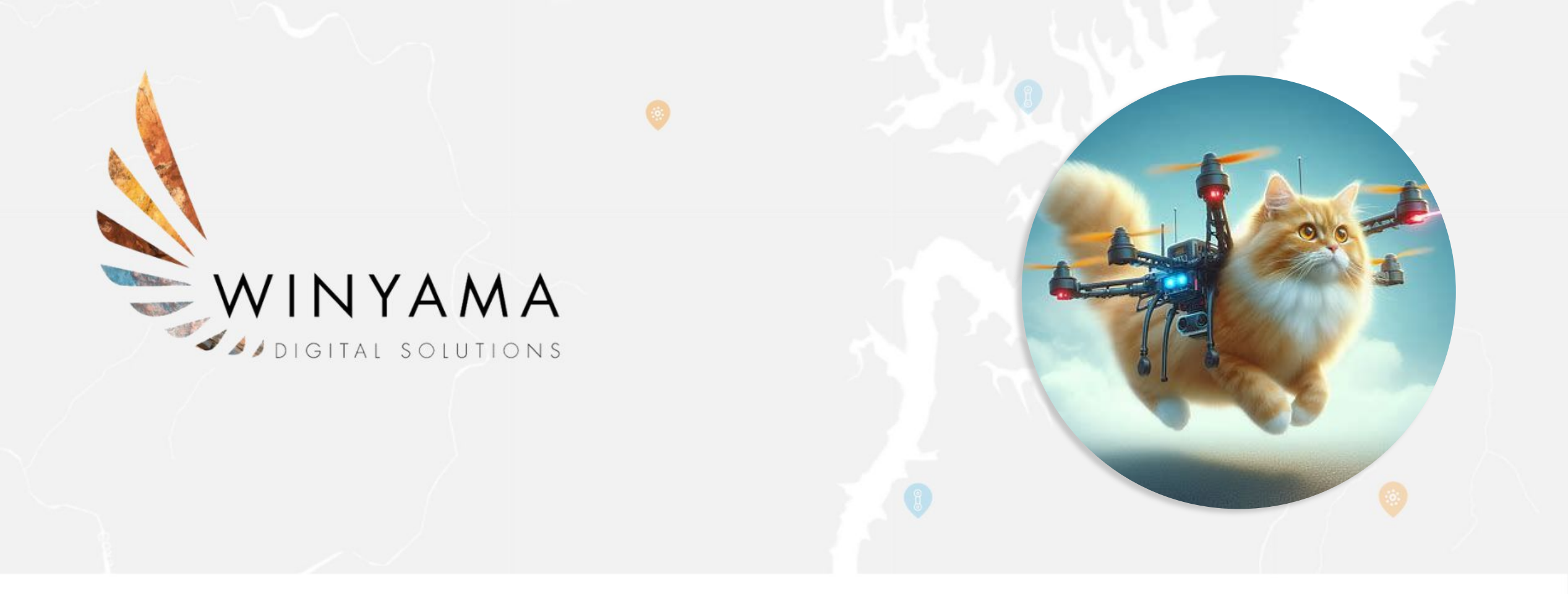

### Geogeeks Speaker Night Serverless Imagery Processing with OpenDroneMap and AWS

### <u>About Us</u>

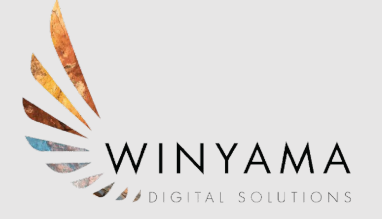

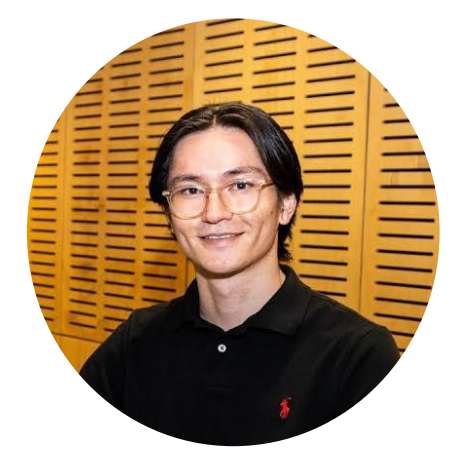

#### Yukio Chaplin

- Background: Conservation and Wildlife biology
- Career: Previous work as an Environmental Undergraduate and now as a GIS Intern.
- **Future**: Background in Environmental Science combined with GIS is a complementary skill that only looks to strengthen my future at Winyama.

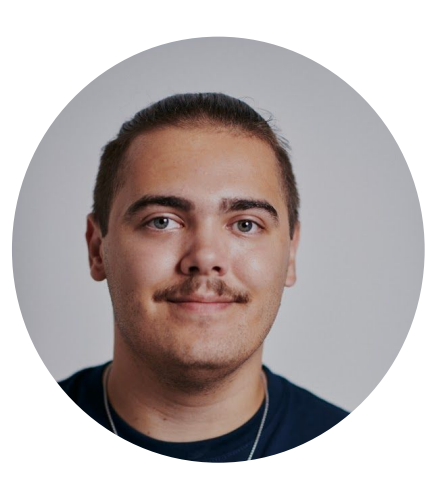

#### <u>River Bali</u>

- **Background**: Aviation / Drone operations
- Career: Winyama is my first step in starting my career, previous work in fast food and retail
- Future: Intend on moving into a permanent position with Winyama after Internship as a GIS analyst/Drone's Specialist

# THE TWO STATES OF EVERY PROGRAMMER

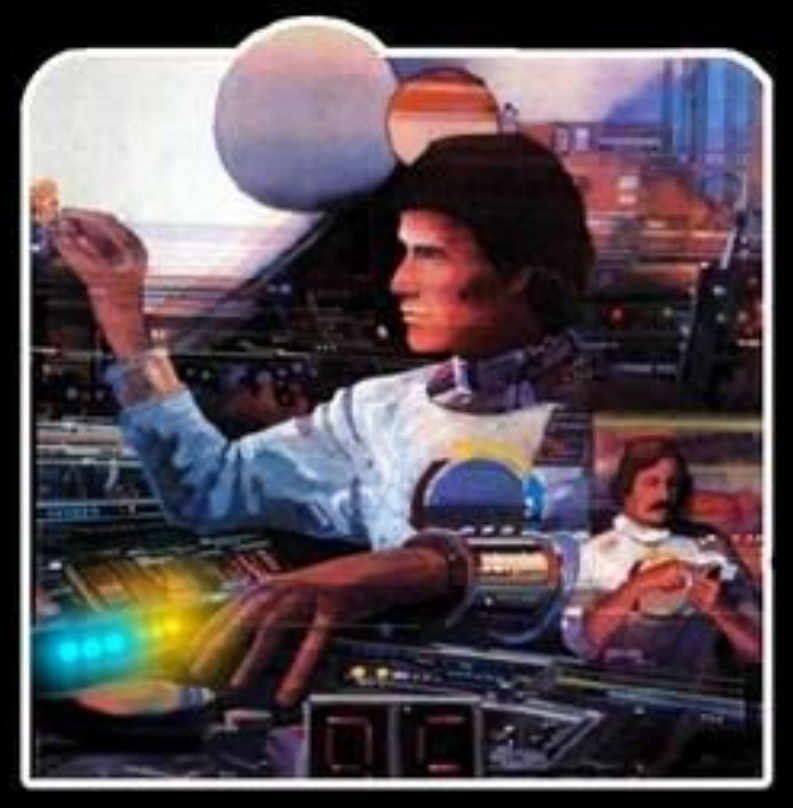

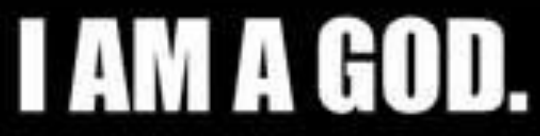

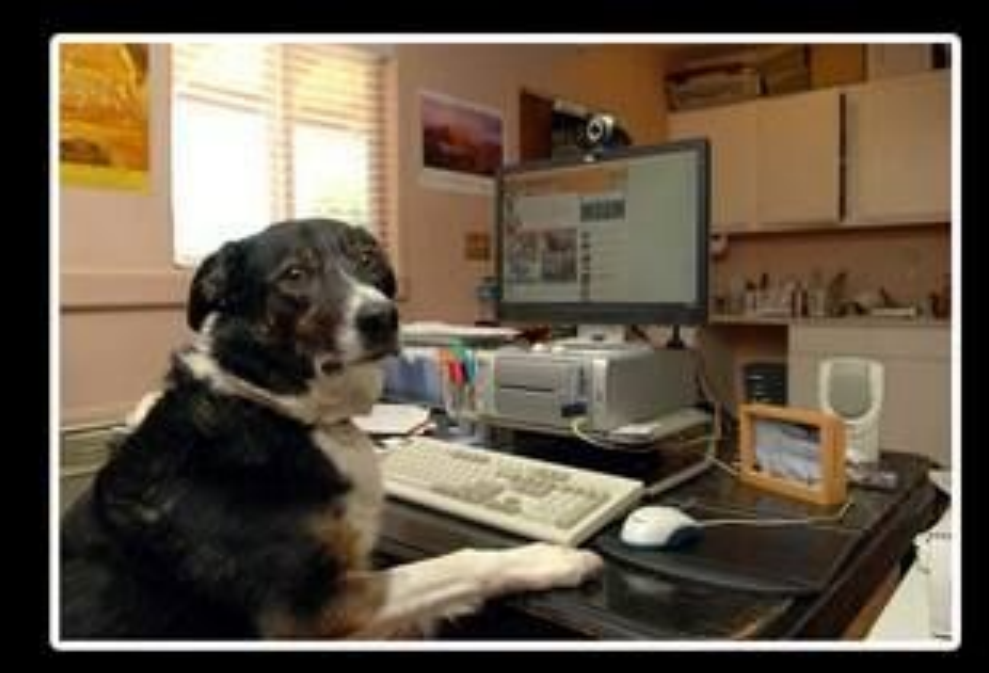

### I HAVE NO IDEA What I'M Doing.

### **Solution Introduction**

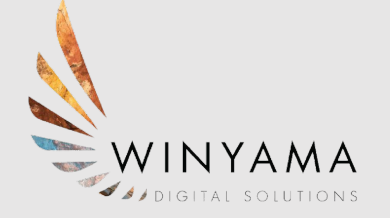

OpenDroneMap (ODM) is an open source toolkit for processing imagery. It can take images (such as photos captured by a drone) as inputs and produce a variety of georeferenced assets as outputs, such as maps and 3D models.

Traditionally, ODM is a command-line toolkit, which you would download and install and then interact with through a series of commands.

The OpenDroneMap Organisation has also released some other products such as WebODM, which provides a web GUI, visualisation, storage and data analysis functionality.

The full suite of OpenDroneMap products can be found on their website: **https://www.opendronemap.org/** 

#### **ODM and Imagery Processing Challenges**

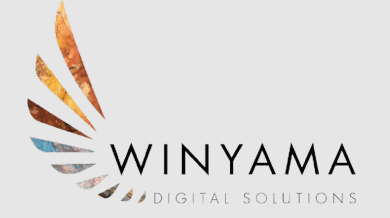

ODM software can be installed and run locally, however it has high compute requirements for large processing jobs that aren't accessible for most users.

Maintaining and running a dedicated server for ODM (or other products such as WebODM) can also introduce significant technical overhead and high infrastructure costs that aren't feasible for smaller organisations.

Software as a service (SaaS) solutions are available (DroneDeploy, Pix4D etc...) - however their subscription pricing models don't meet the once-off/project based imagery processing requirements of some organisations.

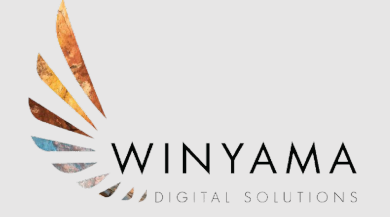

WinyamaDroneYard is **serverless**, meaning that although servers are certainly involved - they are only created when required, and there is no maintenance or direct interaction required with these servers.

By using AWS and a serverless approach, WinyamaDroneYard allows the user to pay only for what they actually use - specifically the time where imagery processing is required and actively running, as well as very low service consumption costs for storage and job orchestration.

The solution can be deployed to AWS using the simplest of computers, and by anyone with just baseline command-line knowledge.

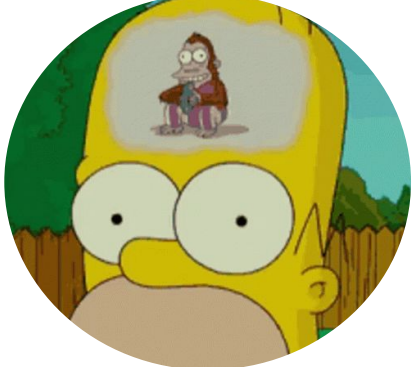

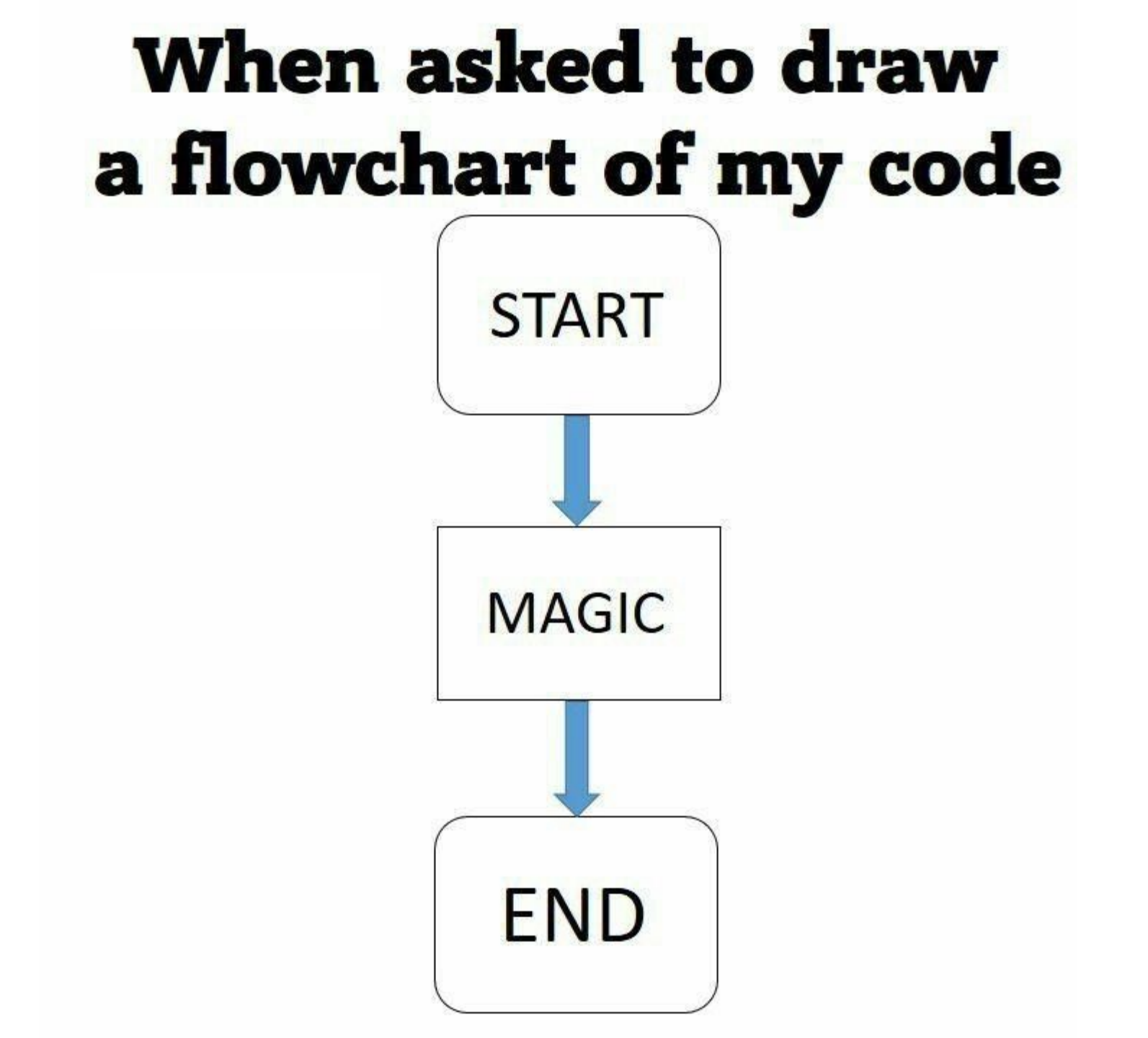

#### WinyamaDroneYard Solution

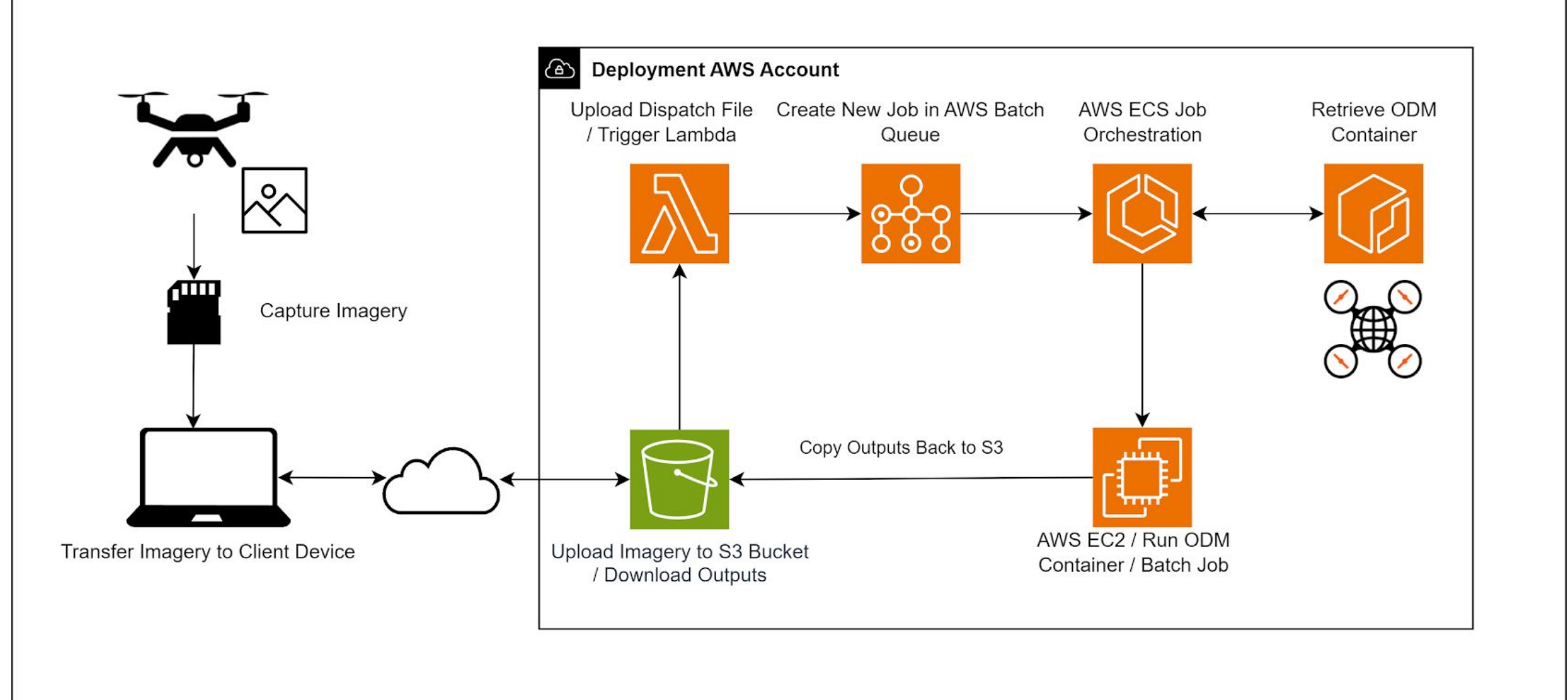

#### Before you Start

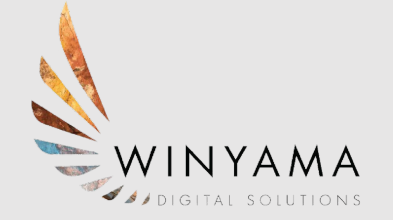

Prerequisites for deploying the WinyamaDroneYard solution:

- 1. **AWS Account** you will need an AWS account that you have access to deploy the solution resources into.
- 2. Administrator Privileges you will need elevated access to your local computer/development environment in order to install the necessary software required to deploy the solution.
- 3. **Internet Access** the deployment steps will require connectivity to the public internet.

\* A Windows operating environment is recommended, but not strictly required.

## **Development Environment Prerequisites (Software)**

- 1. Download and install <u>Git</u>
- 2. Download and install Node/Node Package Manager (NPM)
- 3. Download and install **Docker Desktop**
- 4. Download and install the AWS CLI (Command Line Interface)
- 5. Download and install the **AWS CDK Toolkit**
- 6. Configure your AWS CLI credentials
  - 6.1. <u>Personal AWS accounts requirements</u> Create an IAM user/retrieve CLI credentials from the IAM service in AWS console.

**Contract of the solution is to create 2 different IAM users, one with AWS Administrator access to deploy the solution, and the other with just S3 - specifically for interacting with your deployed S3 bucket(s).** 

#### **Deployment Steps**

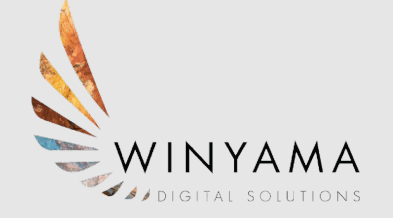

- 1. Configure AWS credentials (aws configure) \* Administrator IAM account
- 2. Clone WinyamaDroneYard repository from GitHub (git clone)
- 3. Navigate to root of cloned repository (cd WinyamaDroneYard)
- 4. Install Node packages (**npm install**)
- 5. Bootstrap your AWS account for CDK (cdk bootstrap)
- 6. <u>Ensure Docker is running</u> (open Docker Desktop program)
- 7. Deploy resources to AWS (cdk deploy --require-approval never)

Deployment steps can also be found in the README file of the repository.

\*Waiting for Deployment to Finish Successfully\*

### AWS Configure (IAM User)

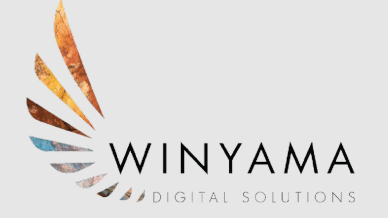

- For non organisational use, use an AWS IAM USER account
- Run the AWS Configure command and input the access key ID
   + secret key ID
- Set the region **ap-southeast-2**

```
C:\Windows\system32\cmd.exe
```

```
C:\Users\yukio.chaplin winyam>aws configure
Default region name [ap-southeast-2]:
Default output format [None]:
C:\Users\yukio.chaplin winyam>aws configure list
                                         Location
    Name
                      Value
                                   Type
  profile
                                         ['AWS PROFILE', 'AWS DEFAULT PROFILE']
                    default
                                    env
access key
                      *D6FV shared-credentials-file
secret key
           *********************FozU shared-credentials-file
                                        ~/.aws/config
               ap-southeast-2
                             config-file
   region
```

#### **Deployment Steps 2 (GIT CLONE)**

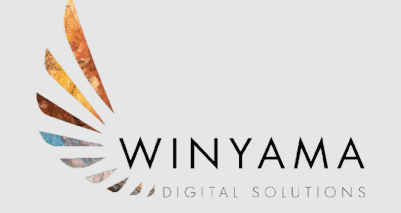

- Navigate in your command-line client to where you want to clone the repository Dev.
- Input the command (<u>git clone</u>) along with the url for the Winyama Drone Yard repository.

| C:\Windows\system32\cmd.exe                                                                  |   | ×                                                                                                    |
|----------------------------------------------------------------------------------------------|---|----------------------------------------------------------------------------------------------------|
| icrosoft Windows [Version 10.0.19045.4170]<br>:) Microsoft Corporation. All rights reserved. |   | <ul> <li>Image: A set of the set of the</li></ul> |
| \Users\river.bali_winyama>cd                                                                 |   |                                                                                                    |
| \Users>cd                                                                                    |   |                                                                                                    |
| \>                                                                                           |   |                                                                                                    |
|                                                                                              |   |                                                                                                    |
|                                                                                              |   |                                                                                                    |
|                                                                                              | × | :                                                                                                    |
|                                                                                              |   |                                                                                                    |
|                                                                                              |   |                                                                                                    |
|                                                                                              |   |                                                                                                    |
|                                                                                              |   |                                                                                                    |
|                                                                                              |   |                                                                                                    |
|                                                                                              |   |                                                                                                    |
|                                                                                              |   |                                                                                                    |
|                                                                                              |   |                                                                                                    |
|                                                                                              |   |                                                                                                    |

### **CDK Bootstrap (IAM User)**

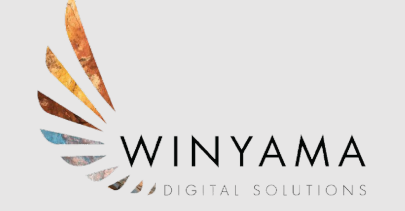

• Open the WinyamaDroneYard folder (cd winyamadroneyard) and run CDK Bootstrap

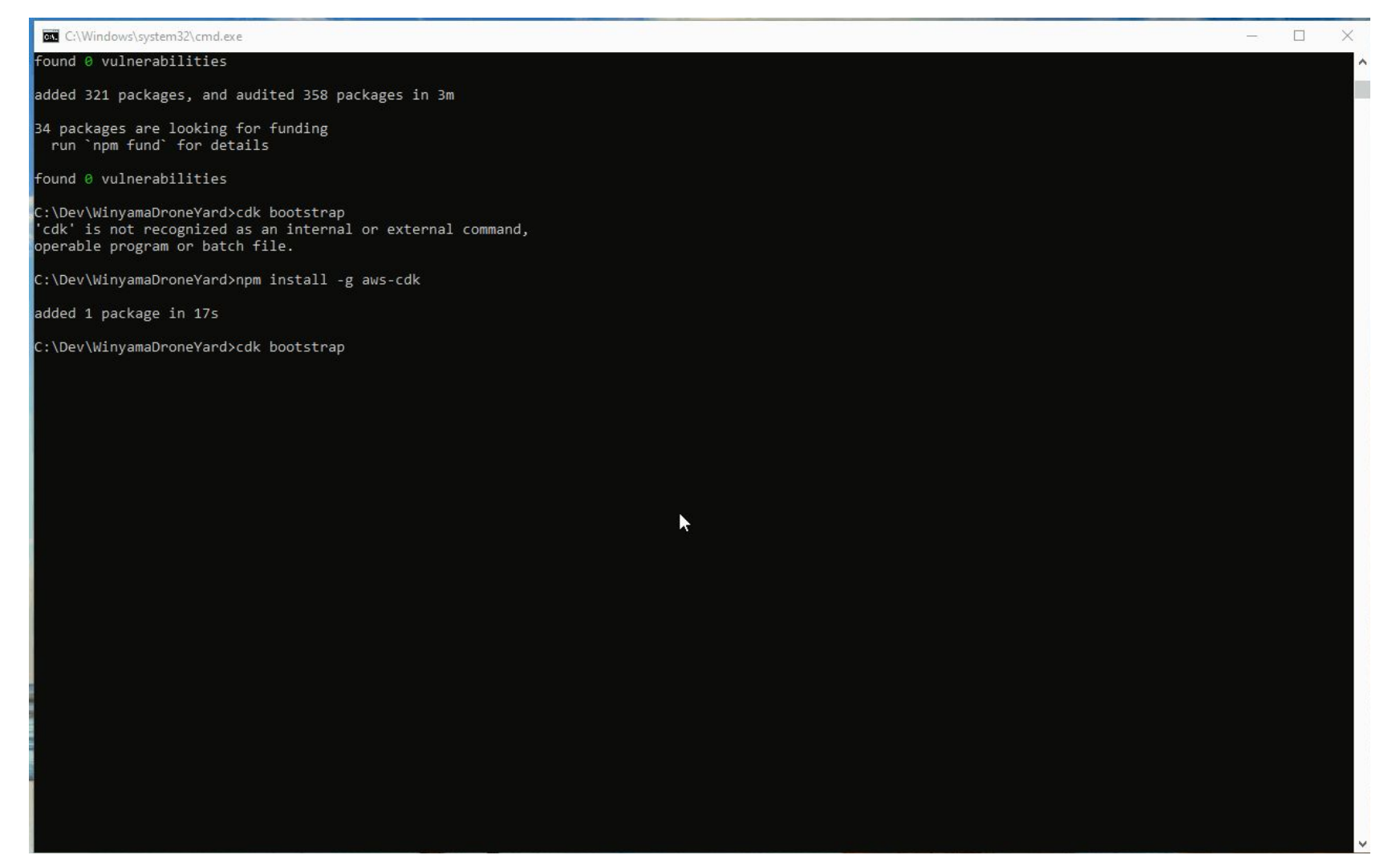

### CDK Deploy (IAM User)

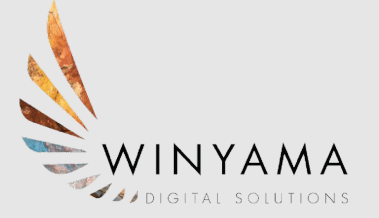

• Again within WinyamaDroneYard run **<u>CDK Deploy</u>** 

| C:\Windows\system32\cmd.exe                                                                                                    | - 🗆 X |
|----------------------------------------------------------------------------------------------------|-------|
| #2 DONE 4.95                                                                                                    |       |
| #4 [internal] load .dockerignore<br>#4 transferring context: 2B 0.0s done<br>#4 DONE 0.1s                                                                                                    |       |
| #5 [1/3] FROM docker.io/opendronemap/odm:latest@sha256:ea02224aad55e6e6474879915ba2e12f341d31d28b74a9ea6ff172cad8898c0f<br>#5 resolve docker.io/opendronemap/odm:latest@sha256:ea02224aad55e6e6474879915ba2e12f341d31d28b74a9ea6ff172cad8898c0f<br>#5                                                                                                    |       |
| #6 [internal] load build context<br>#6 transferring context: 1.50kB 0.2s done<br>#6 DONE 0.3s                                                                                                    |       |
| <pre>#5 [1/3] FROW docker.io/opendronemap/odm:latest@sha256:ea02224aad5566e6474879915ba2e12f341d31d28b74a9ea6ff172cad8898c0f<br/>#5 resolve docker.io/opendronemap/odm:latest@sha256:ea02224aad5566e6474879915ba2e12f341d31d28b74a9ea6ff172cad8898c0f 0.3s done<br/>#5 sha256:ea0224aad556e66474879915ba2e12f341d31d28b74a9ea6ff172cad8898c0f 1.61k8 / 1.61k8 done<br/>#5 sha256:ea0224aad556e66474879915ba2e12f341d31d28b74a9ea6ff172cad8898c0f 1.61k8 / 1.61k8 done<br/>#5 sha256:r603d56e06474879915ba2e12f341d31d28b74a9ea6ff172cad8898c0f 0.3s done<br/>#5 sha256:r56faefa0455ee66474879915ba2e12f341d31d28b74a9ea6ff172cad8898c0f 0.4k8 / 1.44k8 done<br/>#5 sha256:r56faefa04afef964ebf73392908c064efd533f949159a8688a53bffcb963f756 08 / 948 0.3s<br/>#5 sha256:r56faefa0afef964ebf73392908c064efd533f949159a8688a53bffcb963f756 08 / 948 0.3s<br/>#5 sha256:r56faef40afef964ebf73392908c064efd533f949159a8688a53bffcb963f756 08 / 948 0.3s<br/>#5 sha256:r663d568373b717b709a54c1d85c884ee7a1504058073c179060a76ecb2b64 08 / 153.00M8 0.5s<br/>#5 sha256:r6172cdbcbefcebd1e06708f91ce885061366821fc603db67efc9832d59aa35 2.10M8 / 31.70M8 1.2s<br/>#5 sha256:r6172cdbcbefcebd1e06708f91ce885061366821fc603db67efc9832d59aa35 4.19M8 / 153.00M8 5.6s<br/>#5 sha256:r6172cdbcbefcebd1e06708f91ce885061366821fc603db67efc9832d59aa35 4.19M8 / 153.00M8 5.6s<br/>#5 sha256:r6172cdbcbefcebd1e06708f91ce885061366821fc603db67efc9832d59aa35 8.29M8 / 31.70M8 7.7s<br/>#5 sha256:r6172cdbcbefcebd1e06708f91ce885061366821fc603db67efc9832d59aa35 8.29M8 / 31.70M8 10.9s<br/>#5 sha256:r6172cdbcbefcebd1e06708f91ce885061366821fc603db67efc9832d59aa35 12.58M8 / 153.00M8 10.9s<br/>#5 sha256:r6172cdbcbefcebd1e06708f91ce885061366821fc603db67efc9832d59aa35 12.58M8 / 31.70M8 10.9s<br/>#5 sha256:r6172cdbcbefcebd1e06708f91ce885061366821fc603db67efc9832d59aa35 12.58M8 / 31.70M8 19.6s<br/>#5 sha256:r6172cdbcbefcebd1e06708f91ce885061366821fc603db67efc9832d59aa35 12.58M8 / 31.70M8 19.6s<br/>#5 sha256:r6172cdbcbefcebd1e06708f91ce885061366821fc603db67efc9832d59aa35 12.58M8 / 31.70M8 19.6s<br/>#5 sha256:r6172cdbcbefcebd1e06708f91ce885061366821fc603db67efc9832d59aa35 12.58M8 / 31.70M8 13.6</pre> |       |
| #5 sha256:7c03d5650373b717b709a54c1d85c884ee7a1504050d73c179060a76ecb2b6b4 18.87MB / 153.00MB 26.3s<br>#5 sha256:894059b69676333e4094767f281f263ead267b56ebee124d3493fe9441f3e589 19.92MB / 229.75MB 27.7s<br>#5 sha256:6f172cdbcbefcebd1e06708f01ce8850613686821fc603db67efc9832d59ae35 23.07MB / 31.70MB 29.5s<br>#5 sha256:7c03d5650373b717b709a54c1d85c884ee7a1504050d73c179060a76ecb2b6b4 22.02MB / 153.00MB 31.6s                                                                                                    |       |

### Running Jobs

#### Settings.yaml

- Outlines job requirement settings for WinyamaDroneYard.
- Uploaded to the S3 bucket containing your jobs and can either be outside the folder as a default settings file or be added directly to the job folder to specify different settings for a specific job.
- Can be edited through any text editor, we suggest Visual Studio Code.

|   |                                                                                                    | 3d_tiles: False                                                                                                    |
|---|----------------------------------------------------------------------------------------------------|----------------------------------------------------------------------------------------------------|
|   |                                                                                                    | auto_boundary: True                                                                                                    |
|   |                                                                                                    | <pre>build_overviews: False</pre>                                                                                                    |
|   |                                                                                                    | camera_lens: "auto"                                                                                                    |
|   |                                                                                                    | cog: True                                                                                                    |
|   |                                                                                                    | crop: 3                                                                                                    |
|   |                                                                                                    | debug: False                                                                                                    |
|   |                                                                                                    | dem_decimation: 1                                                                                                    |
|   |                                                                                                    | dem_euclidean_map: False                                                                                                    |
|   | 10                                                                                                    | <pre>dem_gapfill_steps: 3</pre>                                                                                                    |
|   | 11                                                                                                    | dem_resolution: 5                                                                                                    |
|   | 12                                                                                                    | depthmap_resolution: 640                                                                                                    |
|   | 13                                                                                                    | dsm: False                                                                                                    |
|   | 14                                                                                                    | dtm: False                                                                                                    |
|   | 15                                                                                                    | end_with: odm_postprocess                                                                                                    |
|   | 16                                                                                                    | fast_orthophoto: False                                                                                                    |
|   | 17                                                                                                    | feature_quality: ultra                                                                                                    |
|   | 18                                                                                                    | feature_type: sift                                                                                                    |
|   | 19                                                                                                    | force_gps: False                                                                                                    |
|   |                                                                                                    | gps_accuracy: 10                                                                                                    |
|   | 21                                                                                                    | ignore_gsd: False                                                                                                    |
|   | 22                                                                                                    | <pre>matcher_neighbors: 0</pre>                                                                                                    |
| • | 23                                                                                                    | <pre>matcher_type: flann</pre>                                                                                                    |
|   | 24                                                                                                    | max_concurrency: 32                                                                                                    |
|   | 25                                                                                                    | merge: all                                                                                                    |
|   |                                                                                                    | mesh_octree_depth: 13                                                                                                    |
|   |                                                                                                    |                                                                                                    |
|   | 27                                                                                                    | mesh_size: 500000                                                                                                    |
|   | 27<br><b>28</b>                                                                                                    | mesh_size: 500000<br>min_num_features: 10000                                                                                                    |
|   | 27<br><b>28</b><br>29                                                                                                    | <pre>mesh_size: 500000 min_num_features: 10000 no_gpu: False</pre>                                                                                                    |
|   | 27<br><b>28</b><br>29<br>30                                                                                                    | <pre>mesh_size: 500000 min_num_features: 10000 no_gpu: False optimize_disk_space: False</pre>                                                                                                    |
|   | 27<br><b>28</b><br>29<br>30<br>31                                                                                                    | <pre>mesh_size: 500000 min_num_features: 10000 no_gpu: False optimize_disk_space: False orthophoto_compression: DEFLATE</pre>                                                                                                    |
|   | 27<br><b>28</b><br>29<br>30<br>31<br>32                                                                                                    | <pre>mesh_size: 500000 min_num_features: 10000 no_gpu: False optimize_disk_space: False orthophoto_compression: DEFLATE orthophoto_cutline: True</pre>                                                                                                    |
|   | 27<br>28<br>29<br>30<br>31<br>32<br>33                                                                                                    | <pre>mesh_size: 500000 min_num_features: 10000 no_gpu: False optimize_disk_space: False orthophoto_compression: DEFLATE orthophoto_cutline: True orthophoto_kmz: True</pre>                                                                                                    |
|   | 27<br>28<br>29<br>30<br>31<br>32<br>33<br>33<br>34                                                                                            | <pre>mesh_size: 500000 min_num_features: 10000 no_gpu: False optimize_disk_space: False orthophoto_compression: DEFLATE orthophoto_cutline: True orthophoto_kmz: True orthophoto_no_tiled: False</pre>                                                                                                    |
|   | 27<br>28<br>29<br>30<br>31<br>32<br>33<br>34<br>35                                                                                            | <pre>mesh_size: 500000 min_num_features: 10000 no_gpu: False optimize_disk_space: False orthophoto_compression: DEFLATE orthophoto_cutline: True orthophoto_kmz: True orthophoto_no_tiled: False orthophoto_png: True</pre>                                                                                                    |
|   | 27<br>28<br>29<br>30<br>31<br>32<br>33<br>34<br>35<br>36                                                                                      | <pre>mesh_size: 500000 min_num_features: 10000 no_gpu: False optimize_disk_space: False orthophoto_compression: DEFLATE orthophoto_cutline: True orthophoto_kmz: True orthophoto_no_tiled: False orthophoto_png: True orthophoto_resolution: 4</pre>                                                                                                    |
| 0 | 27<br>28<br>29<br>30<br>31<br>32<br>33<br>34<br>35<br>36<br>37                                                                                | <pre>mesh_size: 500000 min_num_features: 10000 no_gpu: False optimize_disk_space: False orthophoto_compression: DEFLATE orthophoto_cutline: True orthophoto_no_tiled: False orthophoto_png: True orthophoto_resolution: 4 pc_classify: False</pre>                                                                                                    |
| 0 | 27<br>28<br>29<br>30<br>31<br>32<br>33<br>34<br>35<br>36<br>37<br>38                                                                          | <pre>mesh_size: 500000 min_num_features: 10000 no_gpu: False optimize_disk_space: False orthophoto_compression: DEFLATE orthophoto_cutline: True orthophoto_no_tiled: False orthophoto_png: True orthophoto_resolution: 4 pc_classify: False pc_copc: False</pre>                                                                                                    |
| D | 27<br>28<br>29<br>30<br>31<br>32<br>33<br>34<br>35<br>36<br>37<br>38<br>39                                                                    | <pre>mesh_size: 500000 min_num_features: 10000 no_gpu: False optimize_disk_space: False orthophoto_compression: DEFLATE orthophoto_cutline: True orthophoto_no_tiled: False orthophoto_no_tiled: False orthophoto_resolution: 4 pc_classify: False pc_copc: False pc_csv: False</pre>                                                                                                    |
| D | 27<br>28<br>29<br>30<br>31<br>32<br>33<br>34<br>35<br>36<br>37<br>38<br>39<br>40                                                              | <pre>mesh_size: 500000 min_num_features: 10000 no_gpu: False optimize_disk_space: False orthophoto_compression: DEFLATE orthophoto_cutline: True orthophoto_no_tiled: False orthophoto_no_tiled: False orthophoto_resolution: 4 pc_classify: False pc_copc: False pc_csv: False pc_ept: True</pre>                                                                                                    |
| D | 27<br>28<br>29<br>30<br>31<br>32<br>33<br>34<br>35<br>36<br>37<br>38<br>39<br>40<br>41                                                        | <pre>mesh_size: 500000 min_num_features: 10000 no_gpu: False optimize_disk_space: False orthophoto_compression: DEFLATE orthophoto_cutline: True orthophoto_no_tiled: False orthophoto_resolution: 4 pc_classify: False pc_copc: False pc_csv: False pc_ept: True pc_filter: 2.5</pre>                                                                                                    |
| D | 27<br>28<br>29<br>30<br>31<br>32<br>33<br>34<br>35<br>36<br>37<br>38<br>39<br>40<br>41<br>42                                                  | <pre>mesh_size: 500000 min_num_features: 10000 no_gpu: False optimize_disk_space: False orthophoto_compression: DEFLATE orthophoto_cutline: True orthophoto_no_tiled: False orthophoto_resolution: 4 pc_classify: False pc_copc: False pc_csv: False pc_ept: True pc_filter: 2.5 pc_geometric: False</pre>                                                                                                    |
| D | 27<br>28<br>29<br>30<br>31<br>32<br>33<br>34<br>35<br>36<br>37<br>38<br>39<br>40<br>41<br>42<br>43                                            | <pre>mesh_size: 500000<br/>min_num_features: 10000<br/>no_gpu: False<br/>optimize_disk_space: False<br/>orthophoto_compression: DEFLATE<br/>orthophoto_cutline: True<br/>orthophoto_no_tiled: False<br/>orthophoto_no_tiled: False<br/>orthophoto_resolution: 4<br/>pc_classify: False<br/>pc_copc: False<br/>pc_csv: False<br/>pc_csv: False<br/>pc_filter: 2.5<br/>pc_geometric: False<br/>pc_las: False</pre>                                                                                                    |
| D | 27<br>28<br>29<br>30<br>31<br>32<br>33<br>34<br>35<br>36<br>37<br>38<br>39<br>40<br>41<br>42<br>43<br>44                                      | <pre>mesh_size: 500000<br/>min_num_features: 10000<br/>no_gpu: False<br/>optimize_disk_space: False<br/>orthophoto_compression: DEFLATE<br/>orthophoto_cutline: True<br/>orthophoto_no_tiled: False<br/>orthophoto_no_tiled: False<br/>orthophoto_resolution: 4<br/>pc_classify: False<br/>pc_copc: False<br/>pc_csv: False<br/>pc_csv: False<br/>pc_filter: 2.5<br/>pc_geometric: False<br/>pc_las: False<br/>pc_quality: ultra</pre>                                                                                                    |
| D | 27<br>28<br>29<br>30<br>31<br>32<br>33<br>34<br>35<br>36<br>37<br>38<br>39<br>40<br>41<br>42<br>43<br>44<br>45                                | <pre>mesh_size: 500000<br/>min_num_features: 10000<br/>no_gpu: False<br/>optimize_disk_space: False<br/>orthophoto_compression: DEFLATE<br/>orthophoto_cutline: True<br/>orthophoto_no_tiled: False<br/>orthophoto_no_tiled: False<br/>orthophoto_resolution: 4<br/>pc_classify: False<br/>pc_copc: False<br/>pc_csv: False<br/>pc_csv: False<br/>pc_filter: 2.5<br/>pc_geometric: False<br/>pc_las: False<br/>pc_quality: ultra<br/>pc_rectify: False</pre>                                                                                                    |
| D | 27<br>28<br>29<br>30<br>31<br>32<br>33<br>34<br>35<br>36<br>37<br>38<br>39<br>40<br>41<br>42<br>43<br>44<br>45<br>46                          | <pre>mesh_size: 500000<br/>min_num_features: 10000<br/>no_gpu: False<br/>optimize_disk_space: False<br/>orthophoto_compression: DEFLATE<br/>orthophoto_cutline: True<br/>orthophoto_no_tiled: False<br/>orthophoto_no_tiled: False<br/>orthophoto_resolution: 4<br/>pc_classify: False<br/>pc_copc: False<br/>pc_csv: False<br/>pc_csv: False<br/>pc_filter: 2.5<br/>pc_geometric: False<br/>pc_las: False<br/>pc_las: False<br/>pc_quality: ultra<br/>pc_rectify: False<br/>pc_sample: 0</pre>                                                                                                    |
| D | 27<br>28<br>29<br>30<br>31<br>32<br>33<br>34<br>35<br>36<br>37<br>38<br>39<br>40<br>41<br>42<br>43<br>44<br>45<br>46<br>47                    | <pre>mesh_size: 500000<br/>min_num_features: 10000<br/>no_gpu: False<br/>optimize_disk_space: False<br/>orthophoto_compression: DEFLATE<br/>orthophoto_cutline: True<br/>orthophoto_no_tiled: False<br/>orthophoto_no_tiled: False<br/>orthophoto_resolution: 4<br/>pc_classify: False<br/>pc_copc: False<br/>pc_copt: True<br/>pc_filter: 2.5<br/>pc_geometric: False<br/>pc_las: False<br/>pc_las: False<br/>pc_quality: ultra<br/>pc_rectify: False<br/>pc_sample: 0<br/>pc_tile: False</pre>                                                                                                    |
| D | 27<br>28<br>29<br>30<br>31<br>32<br>33<br>34<br>35<br>36<br>37<br>38<br>39<br>40<br>41<br>42<br>43<br>44<br>45<br>46<br>47<br>48              | <pre>mesh_size: 500000<br/>min_num_features: 10000<br/>no_gpu: False<br/>optimize_disk_space: False<br/>orthophoto_compression: DEFLATE<br/>orthophoto_cutline: True<br/>orthophoto_no_tiled: False<br/>orthophoto_no_tiled: False<br/>orthophoto_resolution: 4<br/>pc_classify: False<br/>pc_copc: False<br/>pc_copc: False<br/>pc_sv: False<br/>pc_filter: 2.5<br/>pc_geometric: False<br/>pc_las: False<br/>pc_las: False<br/>pc_quality: ultra<br/>pc_rectify: False<br/>pc_sample: 0<br/>pc_tile: False<br/>primary_band: auto</pre>                                                             |
| D | 27<br>28<br>29<br>30<br>31<br>32<br>33<br>34<br>35<br>36<br>37<br>38<br>39<br>40<br>41<br>42<br>43<br>44<br>45<br>46<br>47<br>48<br>49        | <pre>mesh_size: 500000<br/>min_num_features: 10000<br/>no_gpu: False<br/>optimize_disk_space: False<br/>orthophoto_compression: DEFLATE<br/>orthophoto_cutline: True<br/>orthophoto_no_tiled: False<br/>orthophoto_no_tiled: False<br/>orthophoto_resolution: 4<br/>pc_classify: False<br/>pc_copc: False<br/>pc_copc: False<br/>pc_sv: False<br/>pc_filter: 2.5<br/>pc_geometric: False<br/>pc_las: False<br/>pc_las: False<br/>pc_las: False<br/>pc_sample: 0<br/>pc_tile: False<br/>primary_band: auto<br/>radiometric_calibration: none</pre>                                                     |
| D | 27<br>28<br>29<br>30<br>31<br>32<br>33<br>34<br>35<br>36<br>37<br>38<br>39<br>40<br>41<br>42<br>43<br>44<br>45<br>46<br>47<br>48<br>9<br>50   | <pre>mesh_size: 500000<br/>min_num_features: 10000<br/>no_gpu: False<br/>optimize_disk_space: False<br/>orthophoto_compression: DEFLATE<br/>orthophoto_cutline: True<br/>orthophoto_no_tiled: False<br/>orthophoto_no_tiled: False<br/>orthophoto_resolution: 4<br/>pc_classify: False<br/>pc_copc: False<br/>pc_copc: False<br/>pc_csv: False<br/>pc_semetric: False<br/>pc_las: False<br/>pc_las: False<br/>pc_las: False<br/>pc_quality: ultra<br/>pc_rectify: False<br/>pc_sample: 0<br/>pc_tile: False<br/>primary_band: auto<br/>radiometric_calibration: none<br/>rolling_shutter: False</pre> |
| D | 27<br>28<br>29<br>30<br>31<br>32<br>33<br>34<br>35<br>36<br>37<br>38<br>39<br>40<br>41<br>42<br>43<br>44<br>45<br>46<br>47<br>48<br>950<br>51 | <pre>mesh_size: 500000<br/>min_num_features: 10000<br/>no_gpu: False<br/>optimize_disk_space: False<br/>orthophoto_compression: DEFLATE<br/>orthophoto_cutline: True<br/>orthophoto_no_tiled: False<br/>orthophoto_no_tiled: False<br/>orthophoto_resolution: 4<br/>pc_classify: False<br/>pc_copc: False<br/>pc_copc: False<br/>pc_sw: False<br/>pc_sw: False<br/>pc_las: False<br/>pc_las: False<br/>pc_las: False<br/>pc_quality: ultra<br/>pc_rectify: False<br/>pc_sample: 0<br/>pc_tile: False<br/>primary_band: auto<br/>radiometric_calibration: none<br/>rolling_shutter: False</pre>        |

skip\_band\_alignment: False
skip\_orthophoto: True

#### **Running Jobs**

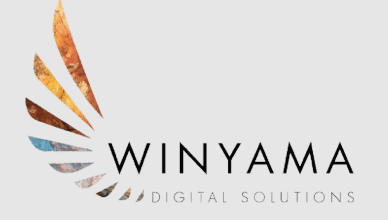

#### Navigating AWS S3

| ✓                                                                                                    |                                                | - 🗆 X              |
|----------------------------------------------------------------------------------------------------|------------------------------------------------|--------------------|
| ← → C º= d-97677add3e.awsapps.com/start/#/?tab=accounts                                                                                            | <u>ት</u> ጋ                                     | 🛃 📵 🗄              |
| 🕞 Winyama 👊 M 🝐 🥥 🥠 🏟 🗅                                                                                                    |                                                |                    |
| aws                                                                                                    | River MFA devices                              | Sign out           |
| AWS access portal                                                                                                    |                                                |                    |
| Accounts Applications                                                                                                    |                                                |                    |
| AWS accounts (1)                                                                                                    |                                                |                    |
| <b>Q</b> Filter accounts by name, ID, or email address                                                                                             |                                                |                    |
| <ul> <li>Geogeeks Sandbox</li> <li>654654478365   geogeeks.sandbox@winyama.com.au</li> <li><u>AWSAdministratorAccess</u>   Access keys </li> </ul> |                                                |                    |
| the://d-07677add2e.awsance.com/start/#/console2account.id=6546                                                                                     | affiliates. All rights reserved. Privacy Terms | Cookie Preferences |

#### **Running a Job with Dispatch File**

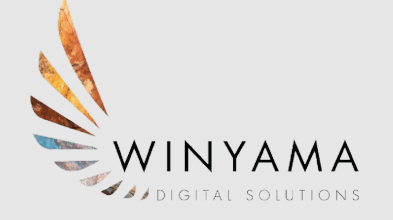

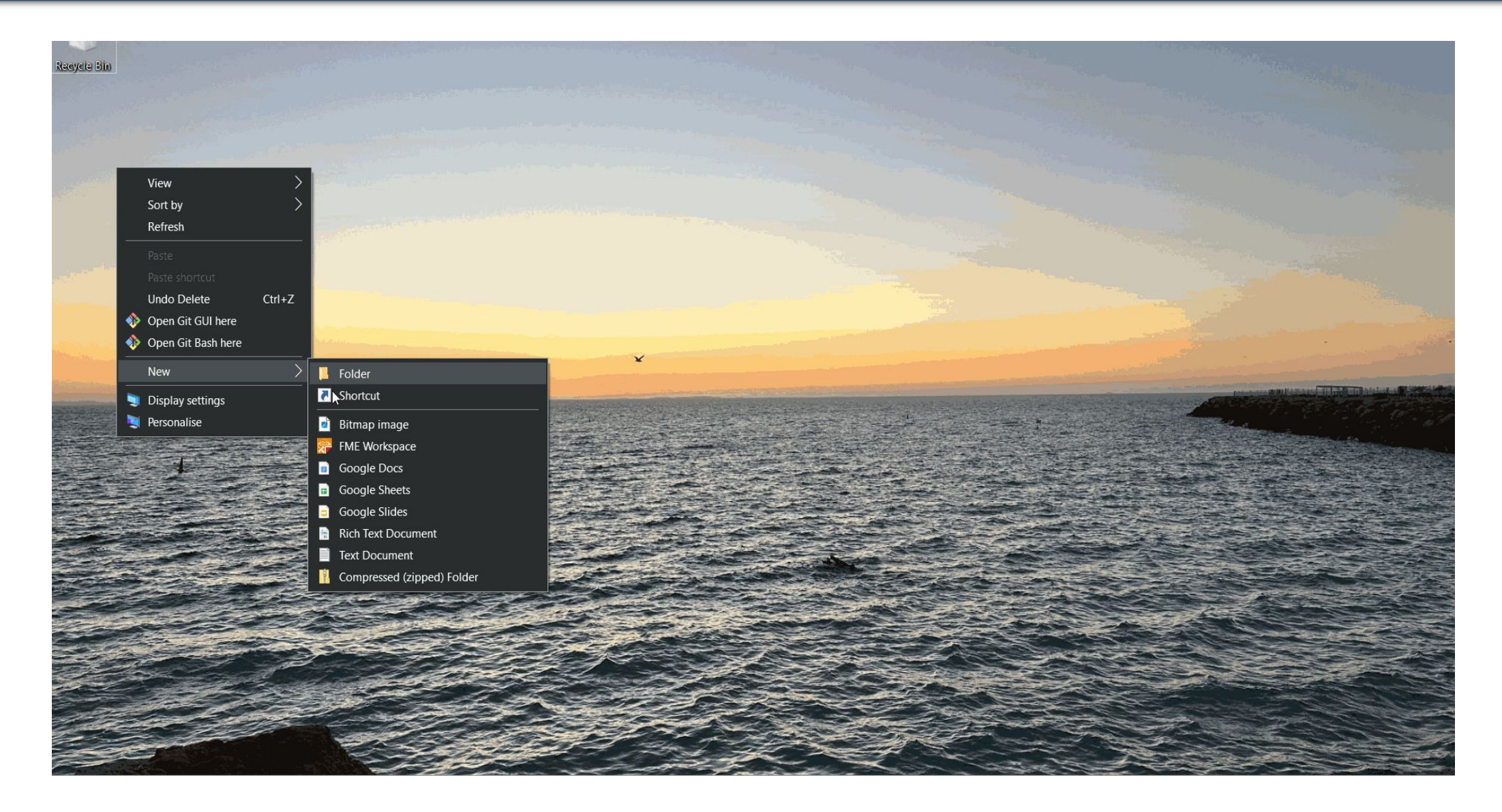

#### **Running Jobs**

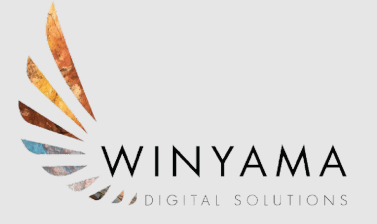

#### Batch

| Services Q Search                                        | [Alt+5]                                                                                           |                           | <u> </u>                                           | \$ Ø     | Sydney  AWSAdminis | tratorAccess/river.bali@winya |
|----------------------------------------------------------|---------------------------------------------------------------------------------------------------|---------------------------|----------------------------------------------------|----------|--------------------|-------------------------------|
| Recently visited                                         | 🕥 Recently visited                                                                                | ×                         |                                                    |          |                    | D Copy S3 URI                 |
| III services                                             | S3<br>Scalable Storage in the Cloud                                                               |                           |                                                    |          |                    |                               |
| Analytics                                                | Console Home<br>View resource insights, service shortcuts, and feature updates                    | T Conville                | M Download Open 12                                 | Delete   | ons 🔻 Create fold  | ler A Upload                  |
| Blockchain                                               | ☆ Batch                                                                                           | bur objects, you'll nee   | d to explicitly grant them permissions. Learn more | Acti     |                    |                               |
| Business Applications<br>  Cloud Financial<br>Management | Fully managed batch processing at any scale CloudWatch                                            |                           |                                                    |          |                    | < 1 > @                       |
| Compute                                                  | Monitor Resources and Applications                                                                | F1 (UTC: 00:00)           | ▼ Size                                             | ~        | Storage class      | ~                             |
| Containers<br>Customer Enablement                        | Billing and Cost Management<br>View and pay bills, analyze and govern your spending, and optimize | your costs 27 (UTC+08:00) |                                                    | 1.5 KB   | Standard           |                               |
| Database                                                 | Lambda                                                                                            | B8 (UTC+08:00)            |                                                    | 115.3 KB | Standard           |                               |
| Developer Tools                                          | Run code without thinking about servers                                                           |                           |                                                    |          |                    |                               |
| End User Computing                                       | Elastic Container Registry                                                                        |                           |                                                    |          |                    |                               |
| Front-end Web & Mobile                                   | Fully-managed Docker container registry : Share and deploy contain<br>publicly or privately       | er software,              |                                                    |          |                    |                               |
| Game Development                                         | CloudFormation                                                                                    |                           |                                                    |          |                    |                               |
| Internet of Things                                       | Create and Manage Resources with Templates                                                        |                           |                                                    |          |                    |                               |
| Machine Learning                                         |                                                                                                   |                           |                                                    |          |                    |                               |
| Governance                                               |                                                                                                   |                           |                                                    |          |                    |                               |
| Media Services                                           |                                                                                                   |                           |                                                    |          |                    |                               |
| Migration & Transfer                                     |                                                                                                   |                           |                                                    |          |                    |                               |
| Retworking & Content                                     |                                                                                                   |                           |                                                    |          |                    |                               |
| 🖗 Quantum Technologies                                   |                                                                                                   |                           |                                                    |          |                    |                               |
| ලි Robotics                                              | •                                                                                                 |                           |                                                    |          |                    |                               |

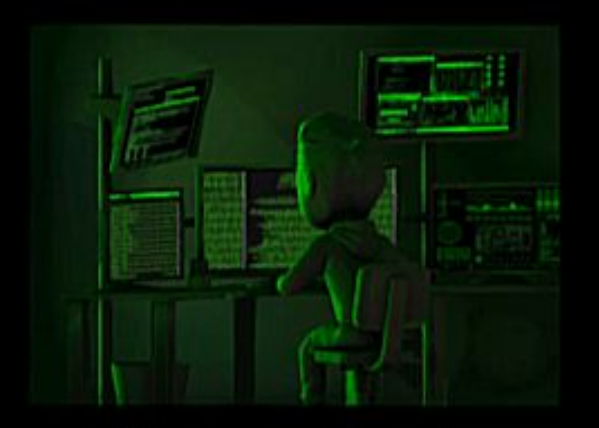

What my friends think I do

XAR P

What my mom thinks I do

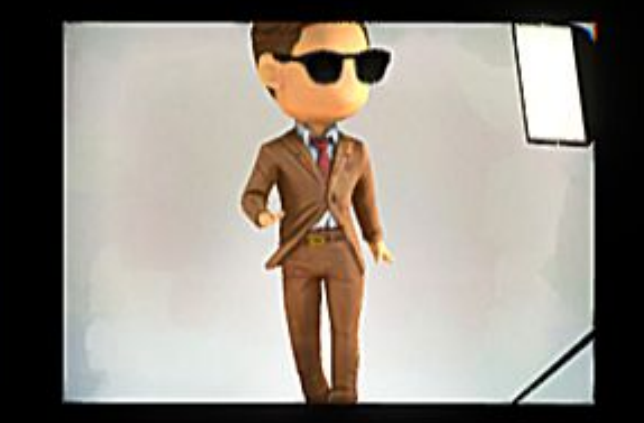

What society thinks I do

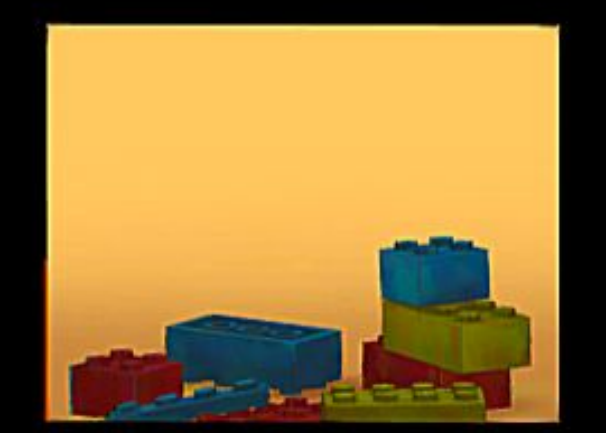

What the client think I do

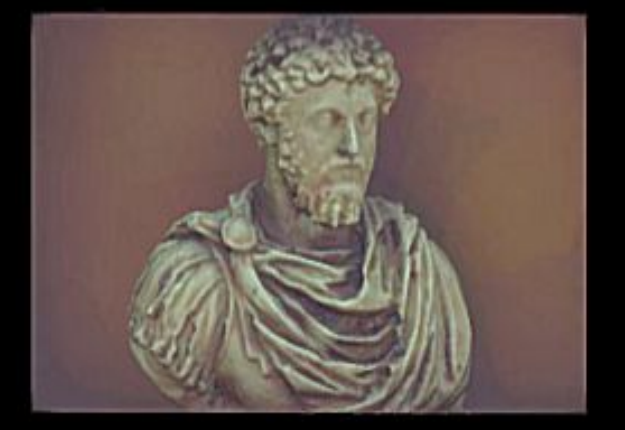

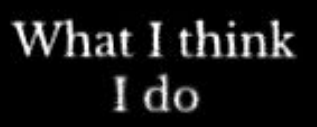

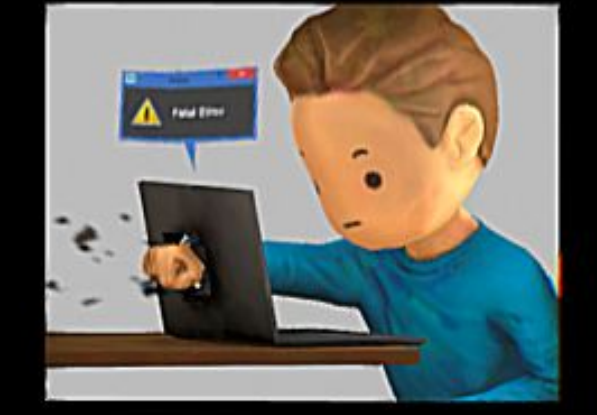

What I actually do

### **Extracting Outputs**

#### (Cyberduck/recursive copy)

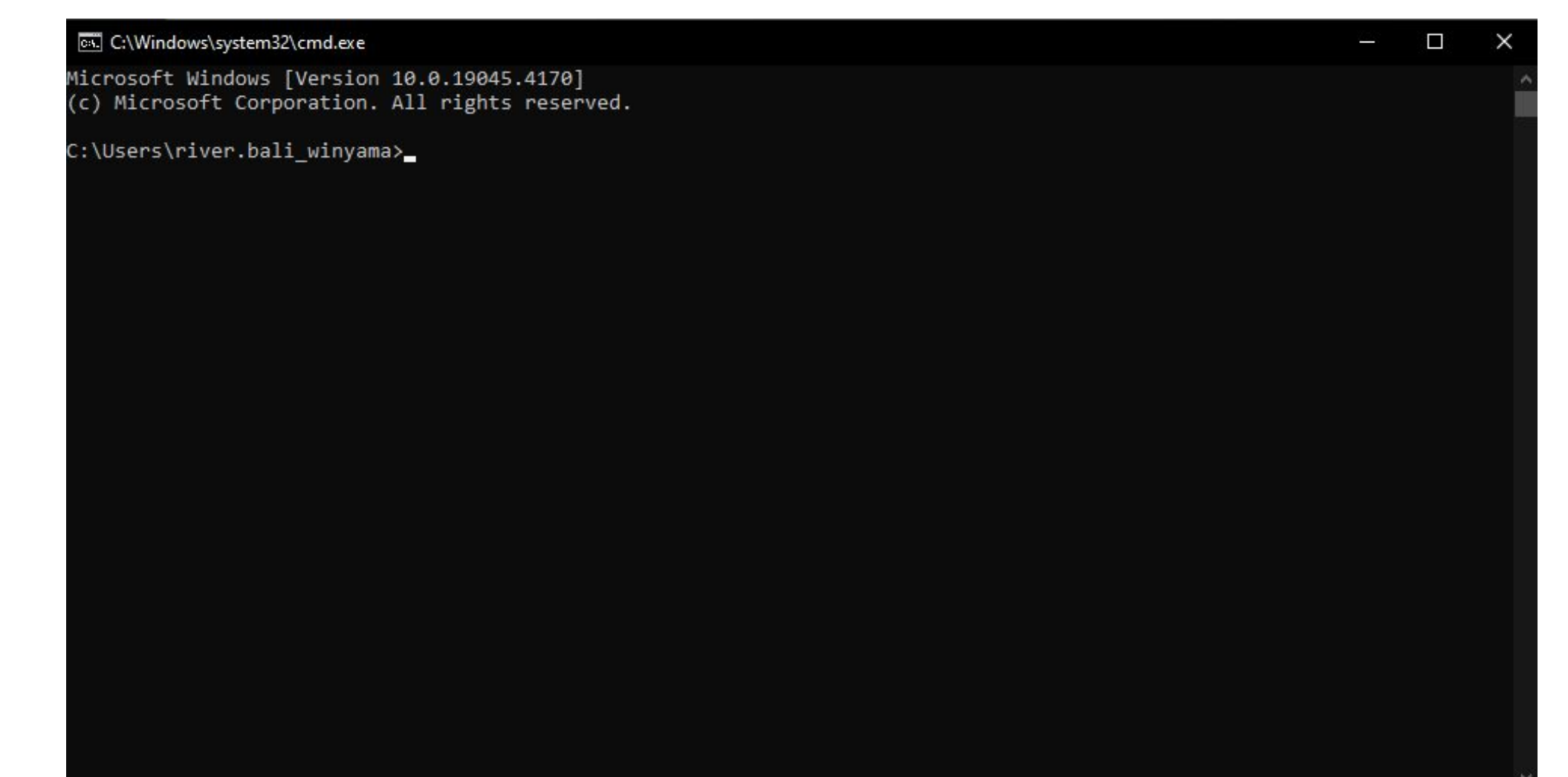

WINYAMA DIGITAL SOLUTIONS

#### **Extracting Outputs - Cyberduck**

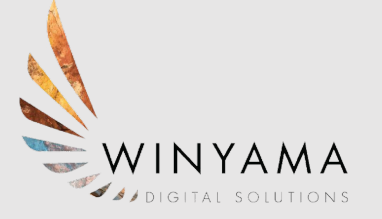

| Cyberduck                            | – –                     |
|--------------------------------------|-------------------------|
| le Edit View Go Bookmark Window Help |                         |
| pen Connect Action Action Action     | Get a registration key! |
|                                      | Search                  |
| N                                    |                         |
|                                      |                         |
|                                      |                         |
|                                      |                         |
|                                      |                         |
|                                      |                         |
|                                      |                         |
|                                      |                         |
|                                      |                         |
|                                      |                         |
|                                      |                         |
|                                      |                         |
|                                      |                         |
|                                      |                         |
|                                      |                         |
|                                      |                         |
|                                      |                         |
|                                      |                         |
|                                      |                         |
|                                      |                         |
|                                      |                         |
|                                      |                         |
|                                      |                         |
|                                      |                         |

#### Viewing Outputs - Meshlab

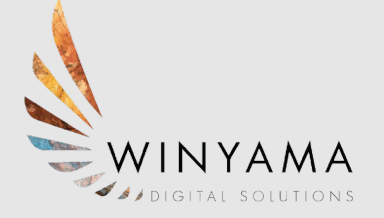

#### **OBJ** in Meshlab

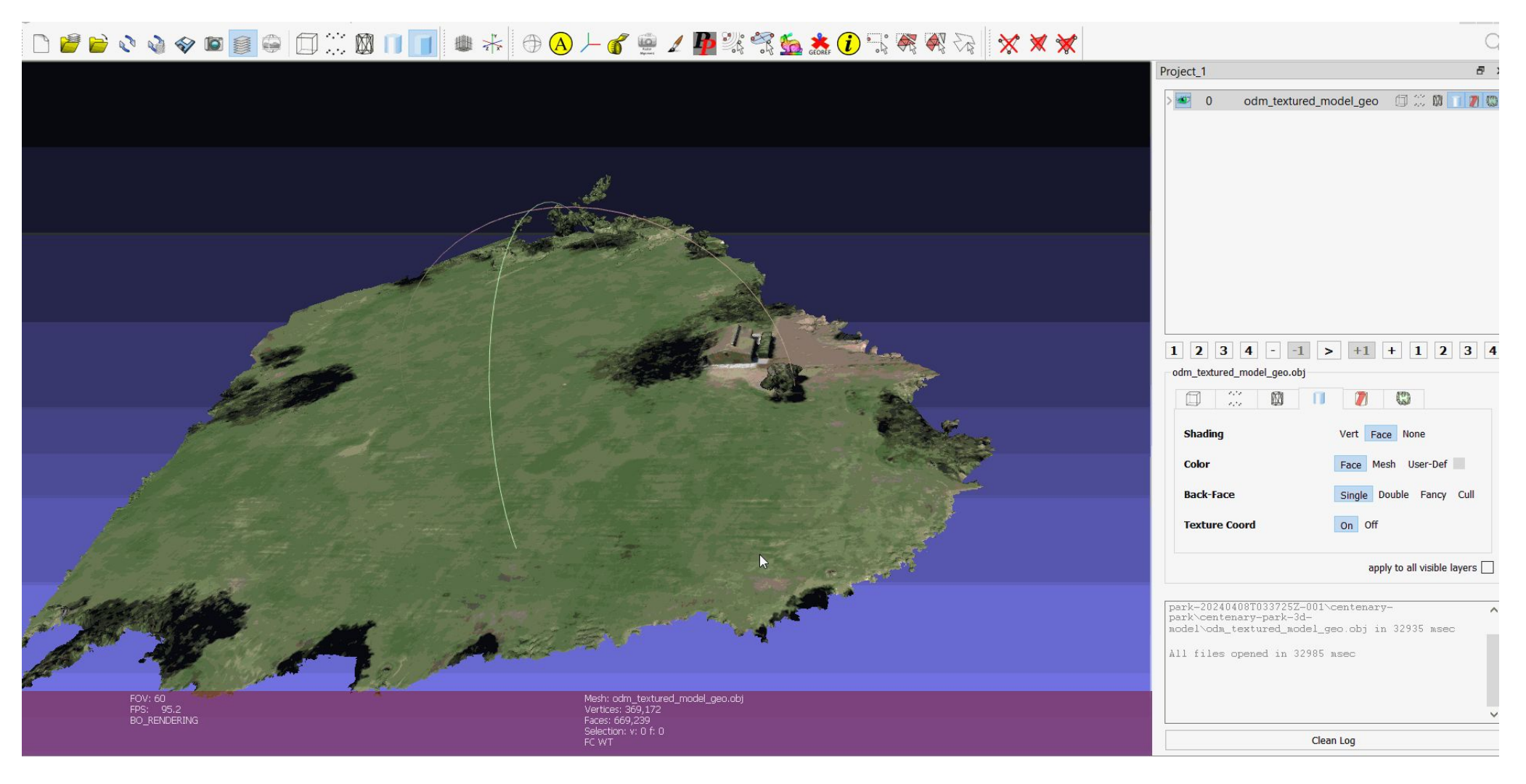

### Viewing outputs through QGIS

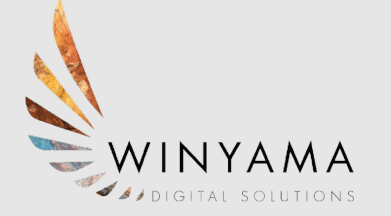

- Viewed as a TIFF (file type)
- Output below Centenary Park

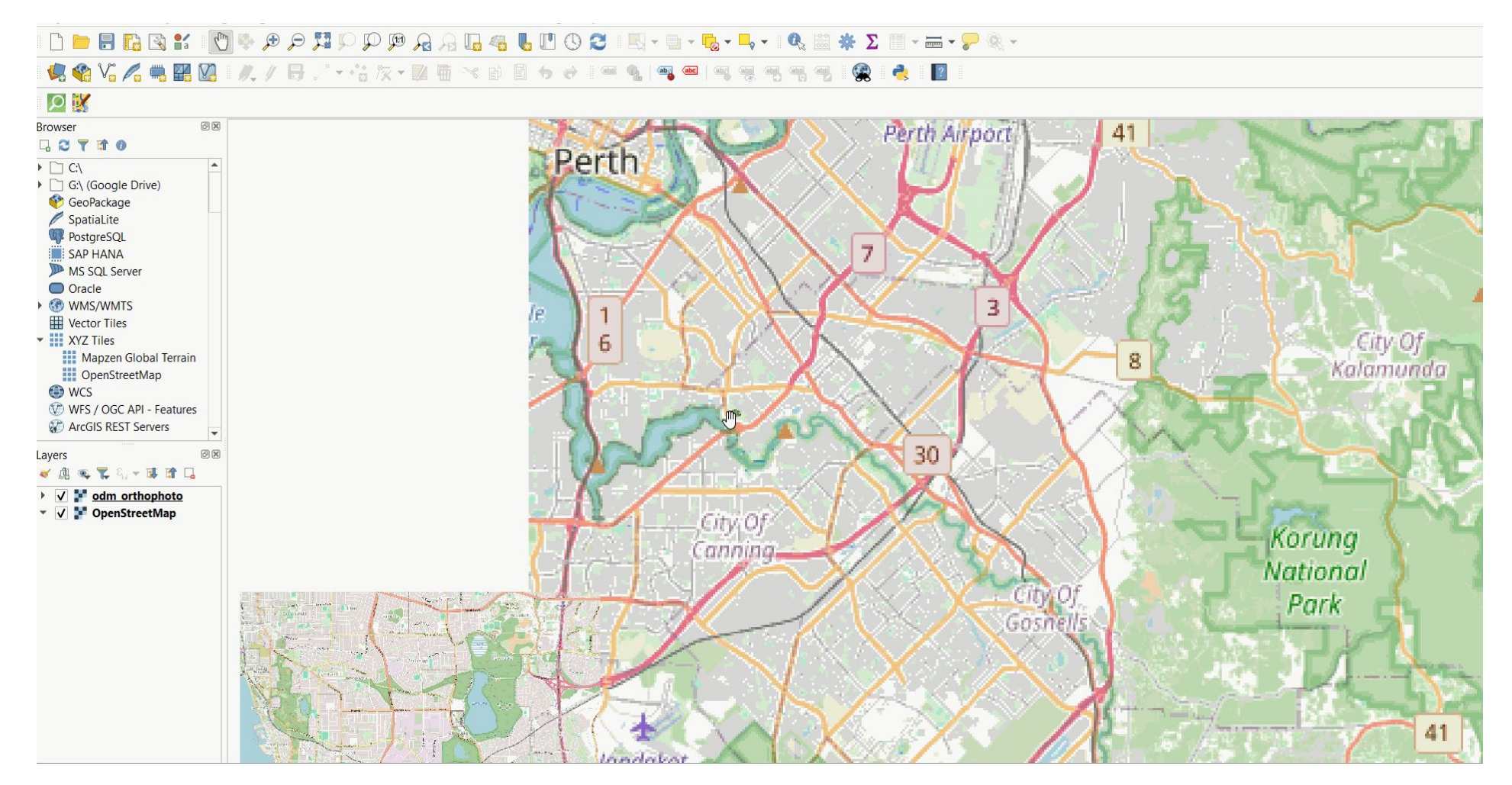

### Viewing Outputs through Google Earth Pro

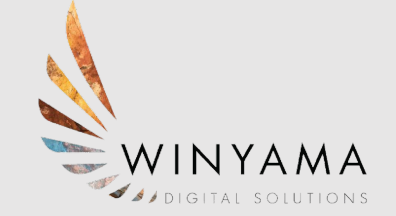

• Google Earth (KMZ) - Centenary Park

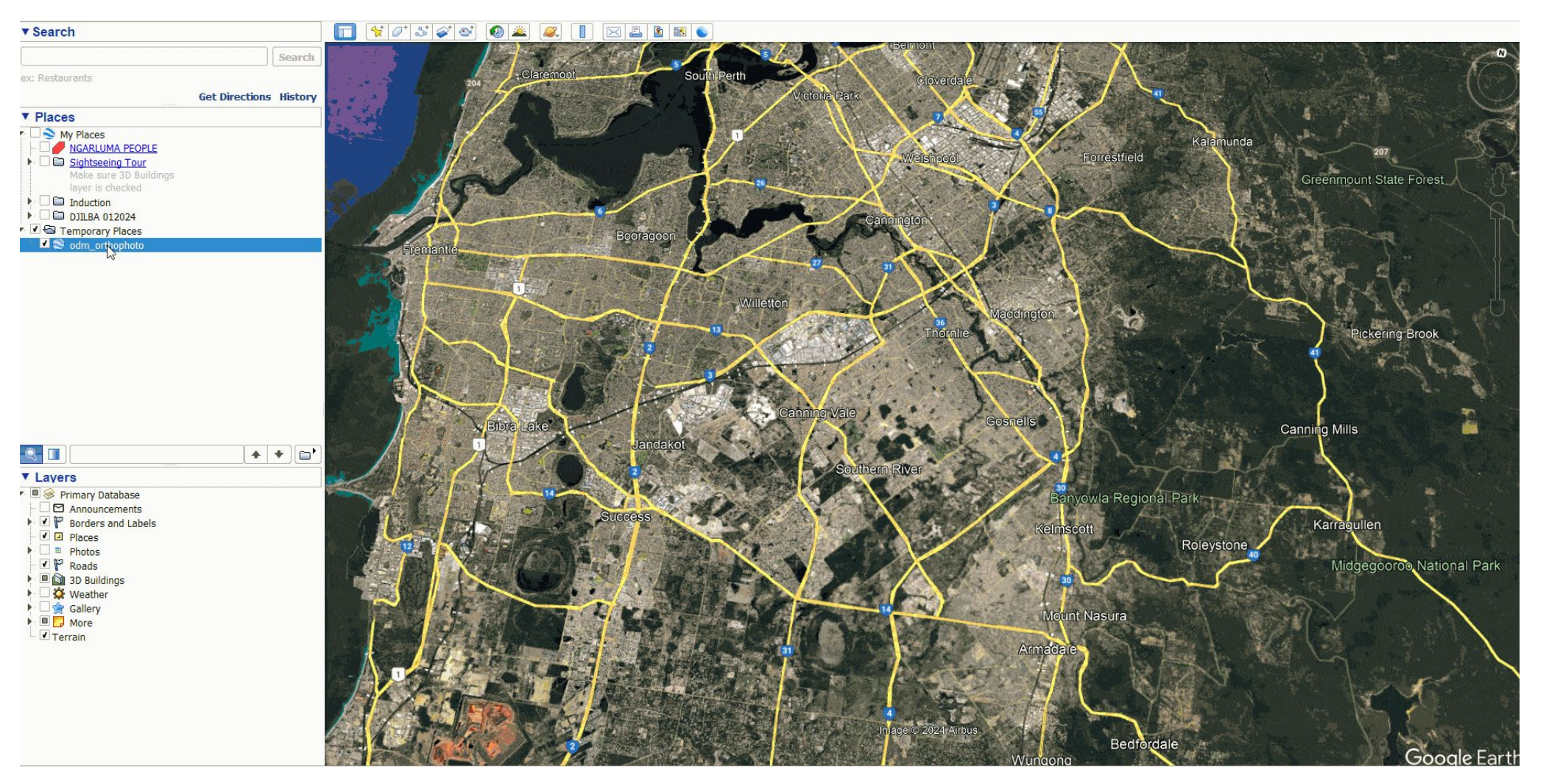

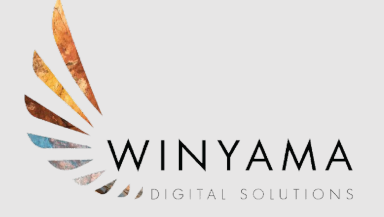

### <u>3D Model (Meshlab)</u>

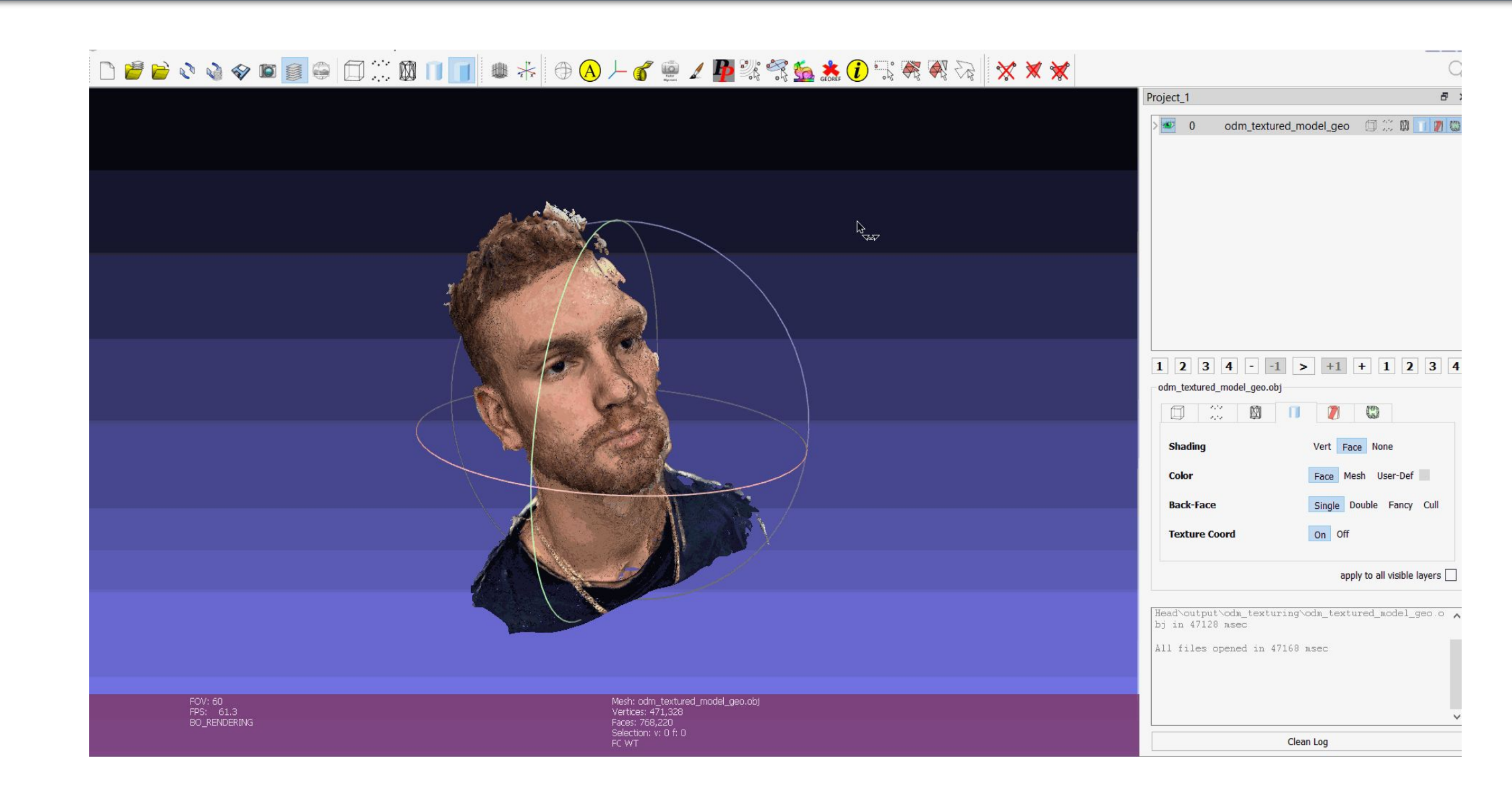

#### <u>3D Model (Meshlab)</u>

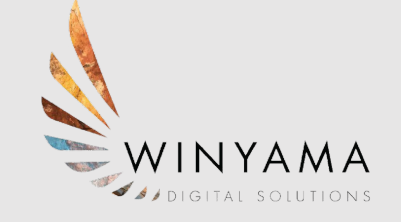

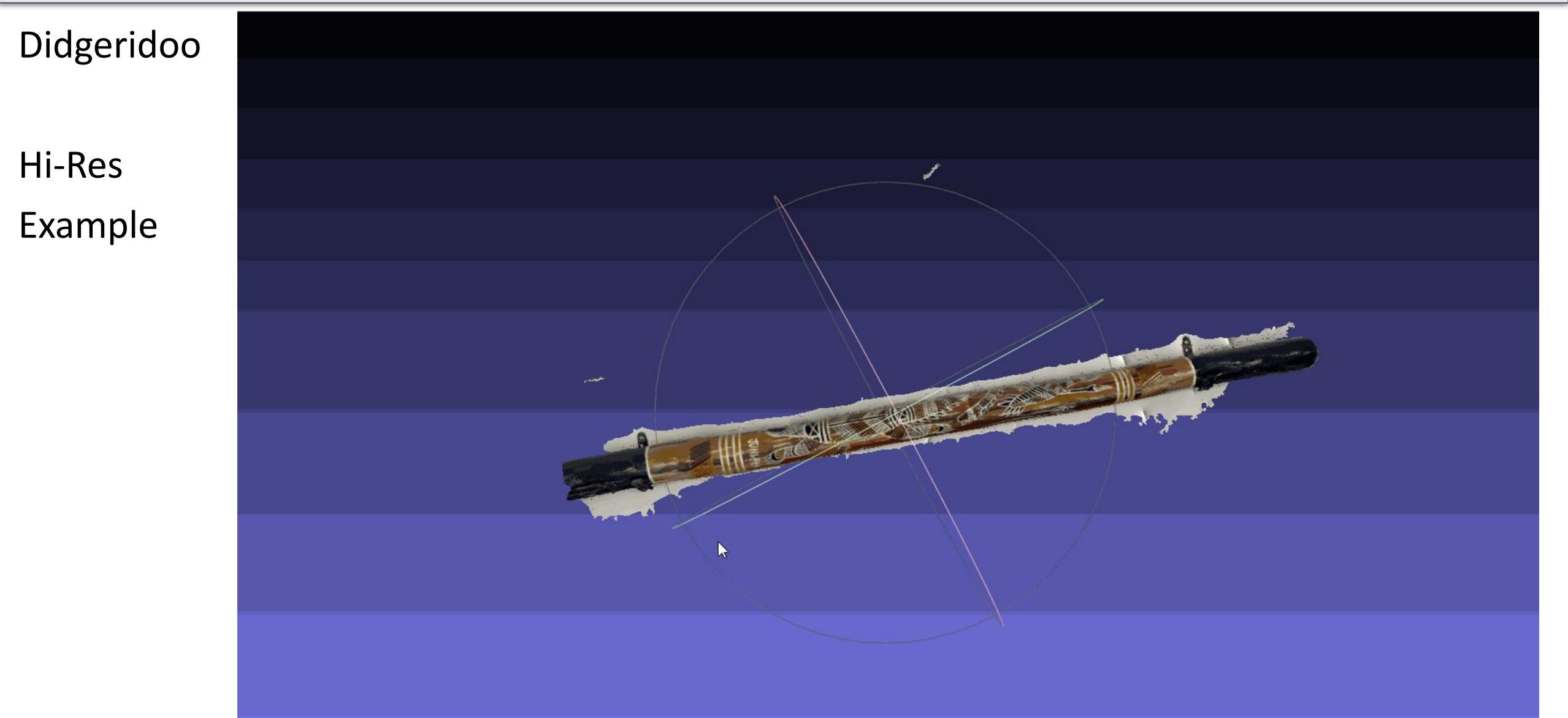

#### <u>Cost Breakdown - March</u>

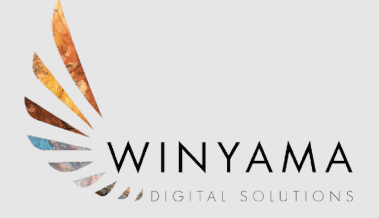

| Description            |                                                         | Usage Quantity  | Amount in USD |
|------------------------|---------------------------------------------------------|-----------------|---------------|
| Elastic Compute Cloud  |                                                         |                 |               |
|                        | <u>Asia Pacific (Sydney)</u>                            |                 |               |
|                        | Amazon Elastic Compute Cloud running Linux/UNIX         |                 |               |
|                        | \$1.208 per On Demand Linux r5.4xlarge Instance Hour    | 15.218 Hrs      | USD 18.38     |
| Simple Storage Service |                                                         |                 |               |
|                        | <u>Asia Pacific (Sydney)</u>                            |                 |               |
|                        | Amazon Simple Storage Service APS2-Requests-Tier1       |                 |               |
|                        | \$0.0055 per 1,000 PUT, COPY, POST, or LIST requests    | 14,812 Requests | USD 0.08      |
|                        | Amazon Simple Storage Service APS2-Requests-Tier2       |                 |               |
|                        | \$0.0044 per 10,000 GET and all other requests          | 57,586 Requests | USD 0.03      |
|                        | Amazon Simple Storage Service APS2-TimedStorage-ByteHrs |                 |               |
|                        | \$0.025 per GB - first 50 TB / month of storage used    | 14.357 GB-Mo    | USD 0.36      |
| Virtual Private Cloud  |                                                         |                 |               |
|                        | Asia Pacific (Sydney)                                   |                 |               |
|                        | Amazon Virtual Private Cloud Public IPv4 Addresses      |                 |               |
|                        | \$0.005 per In-use public IPv4 address per hour         | 17.299 Hrs      | USD 0.09      |

#### <u>Cost Breakdown - March</u>

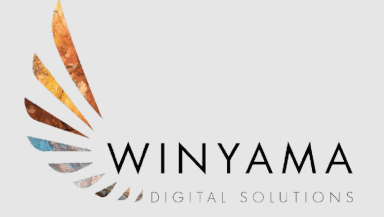

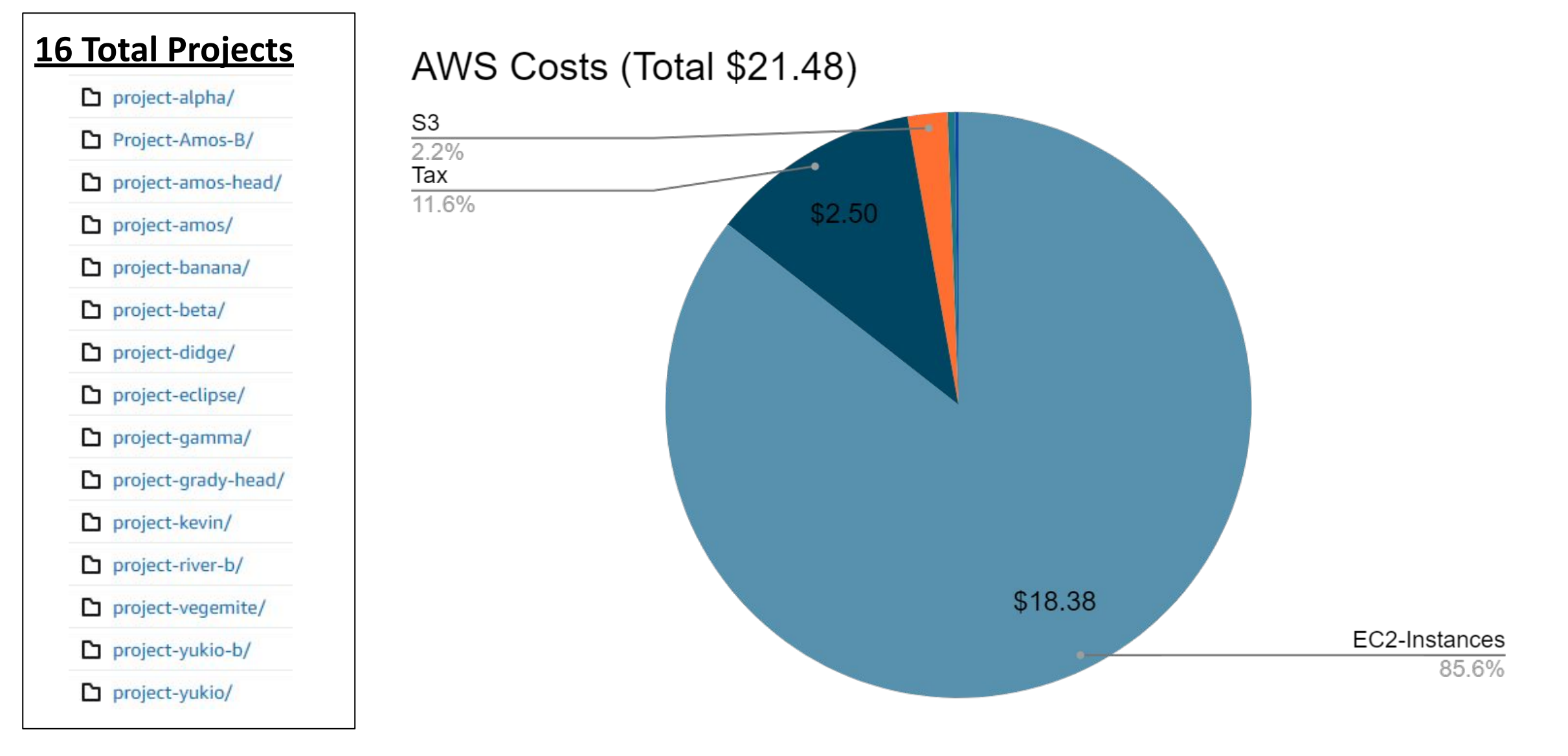

#### Job and Cost Estimates

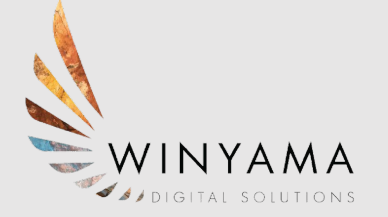

| Fast Orthophoto Job Estimates (Approximate Values Only) |             |            |  |  |
|---------------------------------------------------------|-------------|------------|--|--|
| # of Photos                                             | Time (Mins) | Cost (USD) |  |  |
| 200                                                     | 15          | \$0.30     |  |  |
| 500                                                     | 30          | \$0.60     |  |  |
| 1000                                                    | 60          | \$1.20     |  |  |

| 3D Model Job Estimates (Approximate Values Only) |             |            |  |
|--------------------------------------------------|-------------|------------|--|
| # of Photos                                      | Time (Mins) | Cost (USD) |  |
| 100                                              | 30          | \$0.60     |  |
| 250                                              | 90          | \$1.80     |  |
| 500                                              | 180         | \$3.60     |  |

# Thank you for listening to ourpresentation

#### **Questions?**

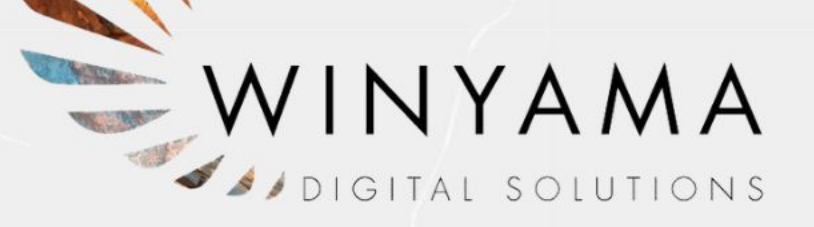